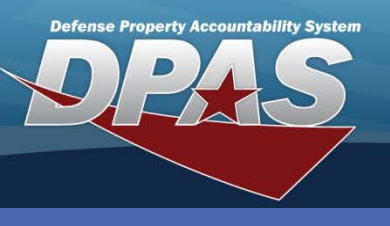

**DPAS Quick Reference Guide** 

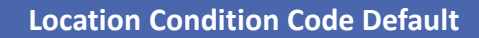

## Adding a Location Condition Code Default

- In the DPAS Warehouse Management module, navigate to Location Condition Code Default from the Warehouse Mgmt menu - The Results Grid displays a list of all currently available Location Condition Code Defaults.
- 2. Select the Add button The Add Location Cond Cd Default pop-up displays.
- 3. Enter or browse for either a **LIN/TAMCN** (Line Item Number/Table of Authorized Materiel Control Number) or a **Stock Nbr** (Number).
- 4. Select a Location Type Cd (Code) as an identifier for the type of Location.
- 5. Select the **Cond Cd** (Condition Code) from the drop-down list to identify the Condition to assign to the Location.
- 6. Browse for the **Default Location** or **Default Container** to be recommended.
- 7. Select the optional Add / Edit Remarks hyperlink to add a comment in the Remarks and/or History Remarks fields.
- 8. Select the **Add** button to process the transaction The new Location Condition Code Default displays highlighted at the top of the Results Grid.

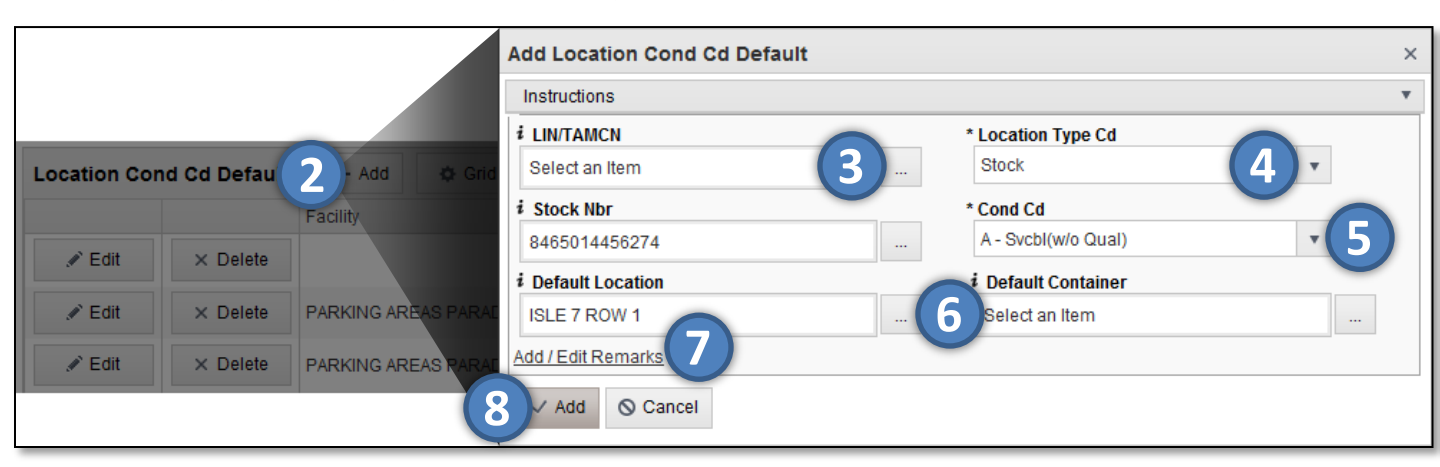

**Location Type Cd** does not include the Individual Issue Type Code. This is a special Type with its own process to define Location settings.

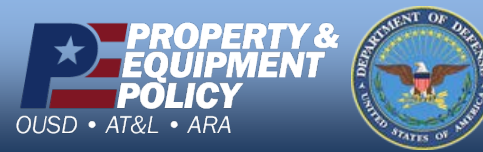

DPAS Call Center 1-844-843-3727

DPAS Website http://dpassupport.golearnportal.org

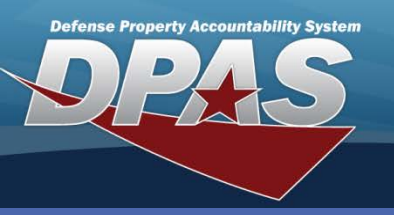

**DPAS Quick Reference Guide** 

**Location Condition Code Default** 

## **Updating a Location Condition Code Default**

- 1. In the DPAS Warehouse Management module, navigate **to Location Condition Code Default** from the **Warehouse Mgmt** menu - The Results Grid displays a list of all currently available Location Condition Code Defaults.
- 2. Select the **Edit** button for the Location Condition Code Default to update The **Update** Location Condition Code Default pop-up displays. (Step not shown)
- 3. Change data as needed.

The **Location Type Cd** is disabled in the update process and cannot be changed.

- 4. Select the **Add / Edit Remarks** hyperlink to add a comment in the **History Remarks** field to document the reason for the change.
- 5. Select the **Update** button to save the changes The updated Location Condition Code Default displays highlighted at the top of the Results Grid.

| nstructions          |                     |   |
|----------------------|---------------------|---|
| IN/TAMCN             | * Location Type Cd  |   |
| elect an Item        | Stock               | • |
| Stock Nbr            | * Cond Cd           |   |
| 8465014456274        | A - Svcbl(w/o Qual) | • |
| Default Location     | i Default Container |   |
| ISLE 7 ROW 1         | Select an Item      |   |
| Add / Edit Remarks 4 |                     |   |
|                      |                     |   |

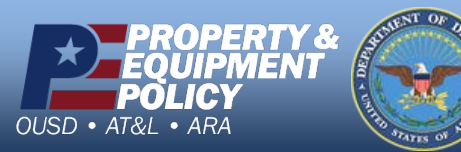

DPAS Call Center 1-844-843-3727

DPAS Website http://dpassupport.golearnportal.org

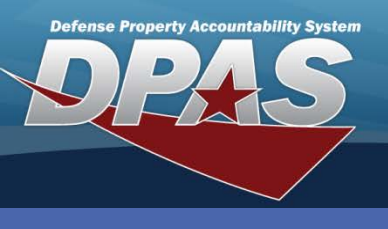

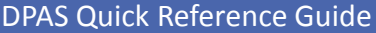

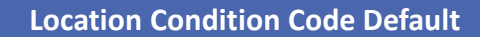

## **Deleting a Location Condition Code Default**

- In the DPAS Warehouse Management module, navigate to Location Condition Code Default from the Warehouse Mgmt menu - The Results Grid displays a list of all currently available Location Condition Code Defaults.
- 2. Select the **Delete** button for the Location Condition Code Default to remove The **Confirm Delete** pop-up displays. (Step not shown)
- 3. Enter optional History Remarks.
- 4. Select the **Delete** button The Location Condition Code Default is removed from the Results Grid.

| Confirm Delete                                                                                                    |   |  |
|----------------------------------------------------------------------------------------------------|---|--|
| Instructions                                                                                                    |   |  |
| Delete Location Cond Cd Default<br>Are you sure you want to delete this Location Cond Cd Default?<br>History Remarks<br>LOCATION DAMAGED BY FORKLIFT ACCIDENT. | * |  |
| × Delete O Cancel                                                                                                    |   |  |

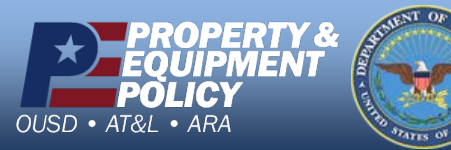

DPAS Call Center 1-844-843-3727

DPAS Website http://dpassupport.golearnportal.org